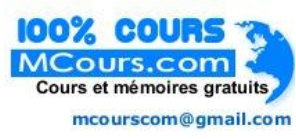

#### Sommaire

| Exercice 1 : la fonction RECHERCHEV() |   |
|---------------------------------------|---|
| Exercice 2 : la fonction RECHERCHEV() | 9 |
| Exercice 3 : la fonction RECHERCHEV() |   |
| Exercice 4 : la fonction RECHERCHEH() |   |
| Exercice 5 : la fonction RECHERCHE()  |   |
| Exercice 6 : la fonction RECHERCHE()  |   |
| Exercice de synthèse                  |   |

## **EXERCICE 1 : LA FONCTION RECHERCHEV()**

- Ouvrir le classeur exercices recherche.xlsx
- Cliquer sur l'onglet recherchev
- Vous devez faire une facture en recherchant dans le stock les libellés, catégories et prix unitaires, qui correspondent à la référence de l'article
- Sélectionner la table stock de J5 à M16
- Nommer la plage table\_stock

| J              | K         | L         | М                    |   |              |
|----------------|-----------|-----------|----------------------|---|--------------|
|                |           |           |                      |   |              |
|                |           |           |                      | _ |              |
| Table_Stock    |           |           |                      |   |              |
| REF<br>ARTICLE | LIBELLE   | CATEGORIE | PRIX UNIT<br>HT      |   |              |
| 1              | lib1      | cat1      | 235,00€              |   |              |
| 2              | lib2      | cat2      | 125, <del>00 €</del> | — | Plage J5:M16 |
| 3              | lib3      | cat3      | 400,00€              |   |              |
| 4              | lib4      | cat4      | 500,00€              |   |              |
| 5              | lib5      | cat5      | 450,00€              |   |              |
| 6              | lib6      | cat6      | 250,00€              |   |              |
| 7              | lib7      | cat7      | 125,00€              |   |              |
| 8              | lib8      | cat8      | 800,00€              |   |              |
| 9              | lib9      | cat9      | 740,00€              |   |              |
| 10             | lib10     | cat10     | 100,00€              |   |              |
| 11             | lib11     | cat11     | 120,00€              |   |              |
| 12             | lib12     | cat12     | 230,00€              |   |              |
|                |           |           |                      |   |              |
| colonne 1      | colonne 2 | colonne 3 | colonne 4            |   |              |

• Cliquer dans la cellule **B5** 

|             | А                                                                       | В             | С               | D                  | E                     | F              |
|-------------|-------------------------------------------------------------------------|---------------|-----------------|--------------------|-----------------------|----------------|
| 1<br>2<br>3 | Utilisez la fonction rech<br>dans la table stock<br>Calculez les totaux | erchev() et a | ffichez le libe | ellé, la catégorie | et le prix unitaire q | ui se trouvent |
| 4           | REF ARTICLE                                                             | LIBELLE       | CATEGORIE       | PRIX UNIT HT       | QTE                   | TOTAL          |
| 5           | 12                                                                      | <b>A</b>      |                 |                    | 3                     |                |
| 6           | 4                                                                       | <u> </u>      | ľ               |                    | 2                     |                |
| 7           | 6                                                                       |               | Clique          | ez en B5           | 4                     |                |
| 8           | 8                                                                       |               |                 |                    | 1                     |                |
| 9           | 7                                                                       |               |                 |                    | 2                     |                |
| 10          |                                                                         |               |                 |                    | Total HT              |                |
| 11          |                                                                         |               |                 |                    | Tva 19,6%             |                |
| 12          |                                                                         |               |                 |                    | Total TTC             |                |
| 13          |                                                                         |               |                 |                    |                       |                |

• Dans l'onglet Formules, cliquer sur Recherche et référence puis sur RECHERCHEV

|     | Accueil Insertion             | Mise en pag      | e Forr     | nules          | Données           | Révis  | ion                                                                                                    | Affich |
|-----|-------------------------------|------------------|------------|----------------|-------------------|--------|----------------------------------------------------------------------------------------------------|--------|
|     | $f_r$ $\Sigma$ Somme automati | que 🔹 👔 Logiq    | lue        | R R            | echerche et référ | ence * | e de la companya de la companya de l | R      |
| Ins | érer une                      | nent 🔹 🔂 Texte   | *          |                | ADRESSE           |        |                                                                                                    |        |
| fo  | nction 😰 Financier *          | 📴 Date           | et heure * |                | CHOISIR           |        |                                                                                                    |        |
|     | В                             | ibliothèque de f | onctions   |                | COLONNE           |        |                                                                                                    |        |
|     | B5 🔻 🔇                        | Ĵx.              |            |                | COLONNES          |        |                                                                                                    |        |
|     | A                             | В                | С          |                | DECALER           |        |                                                                                                    |        |
|     | Utilisez la fonction rech     | erchev() et aff  | fichez le  |                | EQUIV             |        |                                                                                                    |        |
| 1   | dans la table stock           |                  |            |                | INDEX             |        |                                                                                                    |        |
| 3   | Culculez lea lotada           |                  |            |                | INDIRECT          |        |                                                                                                    |        |
| 4   | REF ARTICLE                   | LIBELLE          | CATEGO     |                | LIEN_HYPERTEXT    | E      |                                                                                                    |        |
| -   | 12                            |                  |            |                | LIGNE             |        |                                                                                                    |        |
| 5   | 4                             |                  |            |                | LIGNES            |        |                                                                                                    |        |
| 6   | 4                             |                  |            |                | LIREDONNEESTA     | BCROIS | 5DYNAMI                                                                                                    | QUE    |
| 7   | 6                             |                  |            |                | RECHERCHE         |        |                                                                                                    |        |
| 8   | 8                             |                  |            |                | RECHERCHEH        |        |                                                                                                    |        |
| 9   | 7                             |                  |            |                | RECHERCHEV        |        |                                                                                                    |        |
| 10  |                               |                  |            |                | RTD               |        |                                                                                                    |        |
| 11  |                               |                  |            |                | TRANSPOSE         |        |                                                                                                    |        |
| 10  |                               |                  |            |                | ZONES             |        |                                                                                                    |        |
| 12  |                               |                  |            | f <sub>x</sub> | Insérer une fon   | ction  |                                                                                                    |        |

| 4  | REF ARTICLE             | LIBELLE                 | CATEGORIE           | PRIX UNIT HT                                        | QTE                                       | TOTAL              |  |  |  |  |
|----|-------------------------|-------------------------|---------------------|-----------------------------------------------------|-------------------------------------------|--------------------|--|--|--|--|
| 5  | <b>1</b> 2              | CHEV(A5)                |                     |                                                     | 3                                         |                    |  |  |  |  |
| 6  | X                       |                         |                     |                                                     | 2                                         |                    |  |  |  |  |
| 7  | Arguments de la fon     | tion                    |                     |                                                     |                                           | ? ×                |  |  |  |  |
| 8  | RECHERCHEV              |                         |                     |                                                     |                                           |                    |  |  |  |  |
| 9  | Valeur_d                | Valeur_cherchée A5 = 12 |                     |                                                     |                                           |                    |  |  |  |  |
| 10 | Table_                  | Table_matrice           |                     |                                                     |                                           |                    |  |  |  |  |
| 11 | No_in                   | idex_col                | est la tanta        |                                                     |                                           |                    |  |  |  |  |
| 12 | Valeu                   | Ir_procrie              |                     | =                                                   | logique                                   |                    |  |  |  |  |
| 13 | Cherche une valeur da   | ans la première (       | colonne à gauche    | d'un tableau, puis renv                             | oie une valeur dans la m                  | ême ligne à partir |  |  |  |  |
| 14 | d'une colonne spécifié  | e. Par défaut, le       | e tableau doit être | e trié par ordre croissan                           | t.                                        |                    |  |  |  |  |
| 15 |                         | valeur_chercl           | valeur, une         | r a trouver dans la prem<br>référence, ou une chaîr | iere colonne du tableau,<br>ne textuelle. | , et peut etre une |  |  |  |  |
| 10 |                         |                         |                     |                                                     |                                           |                    |  |  |  |  |
| 10 | Résultat =              |                         |                     |                                                     |                                           |                    |  |  |  |  |
| 17 | Aide sur cette fonction | 1                       |                     |                                                     | ОК                                        | Annuler            |  |  |  |  |
| 18 |                         |                         |                     |                                                     |                                           |                    |  |  |  |  |

• La valeur cherchée correspond à la référence article cellule A5

• la Table\_matrice correspond à table\_stock nommée précédemment

| 3  |             |            |                    |                                 |                                                   |                                                      |                                   | Table_Stock    |           |           |                 |
|----|-------------|------------|--------------------|---------------------------------|---------------------------------------------------|------------------------------------------------------|-----------------------------------|----------------|-----------|-----------|-----------------|
| 4  | REF ARTICLE | LIBELLE    | CATEGORIE          | PRIX UNIT HT                    | QTE                                               | TOTAL                                                |                                   | REF<br>ARTICLE | LIBELLE   | CATEGORIE | PRIX UNIT<br>HT |
| 5  | 12          | lestock;2) |                    |                                 | 3                                                 |                                                      |                                   | 1              | lib1      | cat1      | 235,00 €        |
| 6  | 4           | Argumen    | ts de la fonction  |                                 |                                                   |                                                      | ? ×                               | 2              | lib2      | cat2      | 125,00 €        |
| 7  | 6           | RECHER     | CHEV               |                                 |                                                   |                                                      |                                   | 3              | lib3      | cat3      | 400,00 €        |
| 8  | 8           |            | Valeur_chero       | hée A5                          | <b></b>                                           | = 12                                                 |                                   | 4              | lib4      | cat4      | 500,00€         |
| 9  | 7           |            | Table_mat          | rice tablestock                 |                                                   | = {1."lib1"."cat1".235                               | 2. "lib2". "cat2". 125;           | 5              | lib5      | cat5      | 450,00 €        |
| 10 |             |            | No_index           | _col 2                          |                                                   | = 2                                                  |                                   | 6              | lib6      | cat6      | 250,00 €        |
| 11 |             |            | Valeur_pr          | oche                            |                                                   | = logique                                            |                                   | 7              | lib7      | cat7      | 125,00€         |
| 12 |             | Cherche    | une valeur dans la | première colonne à gau          | uche d'un tableau, puis r                         | = "lib12"<br>envoie une valeur dans                  | la même ligne à partir            | 8              | lib8      | cat8      | 800,00 €        |
| 13 |             | d'une col  | onne spécifiée. Pa | r défaut, le tableau doit       | être trié par ordre crois                         | sant.                                                |                                   | 9              | lib9      | cat9      | 740,00€         |
| 14 |             |            | N                  | o_index_col est le n<br>corresp | uméro de la colonne de l<br>ondante est renvoyée. | l'argument table_matrice<br>La première colonne de v | dont la valeur<br>/aleurs dans le | 10             | lib10     | cat10     | 100,00€         |
| 15 |             |            |                    | tableau                         | est la colonne 1.                                 |                                                      |                                   | 11             | lib11     | cat11     | 120,00 €        |
| 16 |             | Résultat   | = lib12            |                                 |                                                   |                                                      |                                   | 12             | lib12     | cat12     | 230,00 €        |
| 17 |             | Aide sur   | cette fonction     |                                 |                                                   | ОК                                                   | Annuler                           |                |           |           |                 |
| 18 |             |            |                    |                                 |                                                   |                                                      |                                   | colonne 1      | colonne 2 | colonne 3 | colonne 4       |

- No\_Index\_col correspond à la colonne 2 de la table
- Avant de valider, pour pouvoir recopier la formule, mettre en référence absolue la colonne A

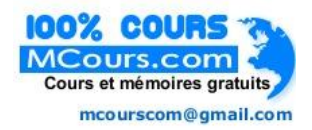

| Arguments de la fonction                                                                                                    |            |          |             |                       | ? X                      |  |  |  |  |
|----------------------------------------------------------------------------------------------------|------------|----------|-------------|-----------------------|--------------------------|--|--|--|--|
| RECHERCHEV                                                                                                    |            |          |             |                       |                          |  |  |  |  |
| Valeur_cherchée                                                                                                    | \$A5       | <b></b>  | =           | 12                    |                          |  |  |  |  |
| Table_matrice                                                                                                    | tablestock | <b></b>  | =           | {1."lib1"."cat1".235; | 2. "lib2". "cat2". 125;: |  |  |  |  |
| No_index_col                                                                                                    | 2          | <b></b>  | =           | 2                     |                          |  |  |  |  |
| Valeur_proche                                                                                                    |            | <b>E</b> | 🔝 = logique |                       |                          |  |  |  |  |
| <ul> <li>"lib12"</li> <li>Cherche une valeur dans la première colonne à gauche d'un tableau, puis renvoie une valeur dans la même ligne à partir d'une colonne spécifiée. Par défaut, le tableau doit être trié par ordre croissant.</li> <li>Valeur_cherchée est la valeur à trouver dans la première colonne du tableau, et peut être une valeur, une référence, ou une chaîne textuelle.</li> </ul> |            |          |             |                       |                          |  |  |  |  |
| Résultat = lib12                                                                                                    |            |          |             |                       |                          |  |  |  |  |
| Aide sur cette fonction OK Annuler                                                                                                    |            |          |             |                       |                          |  |  |  |  |

- Cliquer sur OK
- Recopier la formule vers le bas

| REF ARTICLE | LIBELLE | CATEGORIE | PRIX UNIT HT | QTE       | TOTAL |
|-------------|---------|-----------|--------------|-----------|-------|
| 12          | lib12   |           |              | 3         |       |
| 4           | lib4    |           |              | 2         |       |
| 6           | lib6    |           |              | 4         |       |
| 8           | lib8    |           |              | 1         |       |
| 7           | lib7    |           |              | 2         |       |
|             |         |           |              | Total HT  |       |
|             |         |           |              | Tva 19,6% |       |
|             |         |           |              | Total TTC |       |

• Recopier la formule pour CATÉGORIES et PRIX UNIT HT

| REF ARTICLE | LIBELLE | CATEGORIE | PRIX UNIT HT | QTE       | TOTAL |
|-------------|---------|-----------|--------------|-----------|-------|
| 12          | lib12   | lib12     | lib12        | 3         |       |
| 4           | lib4    |           |              | 2         |       |
| 6           | lib6    |           |              | 4         |       |
| 8           | lib8    |           |              | 1         |       |
| 7           | lib7    |           |              | 2         |       |
|             |         |           |              | Total HT  |       |
|             |         |           |              | Tva 19,6% |       |
|             |         |           |              | Total TTC |       |

• Sélectionner la cellule C5 et dans la barre de formule, Saisir 3 à la place de 2

|             | C5 🔫 🔄                                                                  | $f_x =$        | RECHERCHEV      | (\$A5;tablestock;3)  |                      |                |
|-------------|-------------------------------------------------------------------------|----------------|-----------------|----------------------|----------------------|----------------|
|             | A                                                                       | В              | С               | D                    | E                    | F              |
| 1<br>2<br>3 | Utilisez la fonction recl<br>dans la table stock<br>Calculez les totaux | herchev() et a | ffichez le libe | ellé, la catégorie e | t le prix unitaire q | ui se trouvent |
| 4           | REF ARTICLE                                                             | LIBELLE        | CATEGORIE       | PRIX UNIT HT         | QTE                  | TOTAL          |
| 5           | 12                                                                      | lib12          | cat12 🔺         | lib12                | 3                    |                |
| 6           | 4                                                                       | lib4           |                 |                      | 2                    |                |
| 7           | 6                                                                       | lib6           |                 |                      | 4                    |                |
| 8           | 8                                                                       | lib8           |                 |                      | 1                    |                |
| 9           | 7                                                                       | lib7           |                 |                      | 2                    |                |
| 10          |                                                                         |                |                 |                      | Total HT             |                |
| 11          |                                                                         |                |                 |                      | Tva 19,6%            |                |
| 12          |                                                                         |                |                 |                      | Total TTC            |                |

- Sélectionner la cellule D5 et dans la barre de formule, Saisir 4 à la place de 3
- Recopier les formules

• Calculer le **TOTAL** 

| REF ARTICLE | LIBELLE | CATEGORIE | PRIX UNIT HT | QTE       | TOTAL  |
|-------------|---------|-----------|--------------|-----------|--------|
| 12          | lib12   | cat12     | 230,00€      | 3         | =D5*E5 |
| 4           | lib4    | cat4      | 500,00€      | 2         |        |
| 6           | lib6    | cat6      | 250,00€      | 4         |        |
| 8           | lib8    | cat8      | 800,00€      | 1         |        |
| 7           | lib7    | cat7      | 125,00 €     | 2         |        |
|             |         |           |              | Total HT  |        |
|             |         |           |              | Tva 19,6% |        |
|             |         |           |              | Total TTC |        |

| REF ARTICLE | LIBELLE | CATEGORIE | PRIX UNIT HT | QTE       | TOTAL      |
|-------------|---------|-----------|--------------|-----------|------------|
| 12          | lib12   | cat12     | 230,00€      | 3         | 690,00€    |
| 4           | lib4    | cat4      | 500,00€      | 2         | 1 000,00 € |
| 6           | lib6    | cat6      | 250,00 €     | 4         | 1 000,00 € |
| 8           | lib8    | cat8      | 800,00€      | 1         | 800,00€    |
| 7           | lib7    | cat7      | 125,00 €     | 2         | 250,00 €   |
|             |         |           |              | Total HT  |            |
|             |         |           |              | Tva 19,6% |            |
|             |         |           |              | Total TTC |            |

- Faire la **SOMME** pour le **Total HT**
- Calculer le montant de TVA et le Total TTC
- Mettre en forme le tableau

| REF ARTICLE | LIBELLE | CATEGORIE | PRIX UNIT HT | QTE       | TOTAL      |
|-------------|---------|-----------|--------------|-----------|------------|
| 12          | lib12   | cat12     | 230,00€      | 3         | 690,00€    |
| 4           | lib4    | cat4      | 500,00€      | 2         | 1 000,00 € |
| 6           | lib6    | cat6      | 250,00€      | 4         | 1 000,00 € |
| 8           | lib8    | cat8      | 800,00€      | 1         | 800,00€    |
| 7           | lib7    | cat7      | 125,00 €     | 2         | 250,00 €   |
|             |         |           |              | Total HT  | 3 740,00 € |
|             |         |           |              | Tva 19,6% | 733,04 €   |
|             |         |           |              | Total TTC | 4 473,04 € |

## **EXERCICE 2 : LA FONCTION RECHERCHEV()**

Vous devez afficher la lettre qui correspond à la note

| 19 |                            |               |               |     |           |           |
|----|----------------------------|---------------|---------------|-----|-----------|-----------|
| 20 | Exercice 2                 |               |               |     |           |           |
| 21 | Affichez la lettre qui co  | rrespond à la | note de l'élé | ève |           |           |
| 22 | en utilisant la fonction r | echerchev()   |               |     |           |           |
| 23 |                            |               |               |     |           |           |
| 24 | Élève                      | Note          | Lettre        |     | Note      | lettre    |
| 25 | Sandra                     | 36            |               |     | 0         | F         |
| 26 | Éric                       | 68            |               |     | 40        | D         |
| 27 | Laurent                    | 50            |               |     | 70        | С         |
| 28 | Valérie                    | 77            |               |     | 80        | В         |
| 29 | Sophie                     | 92            |               |     | 90        | Α         |
| 30 | Audrey                     | 100           |               |     |           |           |
| 31 | Maxime                     | 74            |               |     | colonne 1 | colonne 2 |
| 32 | Marie-Laure                | 45            |               |     |           |           |
| 33 | Franck                     | 60            |               |     |           |           |
| 34 | Aurélien                   | 89            |               |     |           |           |
| 35 | Simon                      | 99            |               |     |           |           |
| 36 | Claire                     | 91            |               |     |           |           |
| 37 | Laurence                   | 59            |               |     |           |           |
| 38 |                            |               |               |     |           |           |

- Sélectionner le tableau de E25 à F29
- Nommer la plage Table\_notes

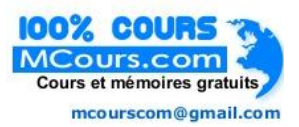

| Note      | lettre    |             |
|-----------|-----------|-------------|
| 0         | F         | Table_notes |
| 40        | D 🖌       |             |
| 70        | С         |             |
| 80        | В         |             |
| 90        | А         |             |
|           |           |             |
| colonne 1 | colonne 2 |             |
|           |           |             |
|           |           |             |

• Cliquer dans la cellule C25

#### • Utiliser la fonction **RECHERCHEV**

| Élève       | Note | Lettre     | Arguments de la fonction           | e letter                                                      |                      | 8 23                                                                       |
|-------------|------|------------|------------------------------------|---------------------------------------------------------------|----------------------|----------------------------------------------------------------------------|
| Sandra      | 36   | ;Tnotes;2) | RECHERCHEV                         |                                                               |                      |                                                                            |
| Éric        | 68   |            | Valeur_cherchée                    | B25                                                           | =                    | 36                                                                         |
| _aurent     | 50   |            | Table_matrice                      | Tnotes                                                        | = 🔝                  | {0."F";40."D";70."C";80."B";90."A"}                                        |
| /alérie     | 77   |            | No index col                       | 2                                                             | = 🔝                  | 2                                                                          |
| Sophie      | 92   |            | Valeur proche                      |                                                               | = 🐼                  | logique                                                                    |
| Audrey      | 100  |            |                                    |                                                               |                      | 121                                                                        |
| Maxime      | 74   |            | Cherche une valeur dans la premie  | ère colonne à gauche d'un tableau,                            | –<br>puis ren        | voie une valeur dans la même ligne à partir                                |
| Marie-Laure | 45   |            | d'une colonne spécifiée. Par défau | ut, le tableau doit être trié par ordre                       | e croissa            | nt.                                                                        |
| Franck      | 60   |            | No_ind                             | ex_col est le numéro de la colonr<br>correspondante est renvo | e de l'an<br>vée. La | gument table_matrice dont la valeur<br>première colonne de valeurs dans le |
| Aurélien    | 89   |            |                                    | tableau est la colonne 1.                                     | ,                    |                                                                            |
| Simon       | 99   |            | Dán dest. 5                        |                                                               |                      |                                                                            |
| Claire      | 91   |            | Resultat = P                       |                                                               |                      |                                                                            |
| aurence     | 59   |            | Aide sur cette fonction            |                                                               |                      | OK Annuler                                                                 |

- Cliquer sur **OK**
- Recopier la formule

• A chaque note correspond une lettre

| Élève       | Note | Lettre |
|-------------|------|--------|
| Sandra      | 36   | F      |
| Éric        | 68   | D      |
| Laurent     | 50   | D      |
| Valérie     | 77   | С      |
| Sophie      | 92   | А      |
| Audrey      | 100  | А      |
| Maxime      | 74   | С      |
| Marie-Laure | 45   | D      |
| Franck      | 60   | D      |
| Aurélien    | 89   | В      |
| Simon       | 99   | А      |
| Claire      | 91   | А      |
| Laurence    | 59   | D      |

## **EXERCICE 3 : LA FONCTION RECHERCHEV()**

• Afficher le taux de taxe correspondant au revenu

| Exercice 3                |                 |                            |                |              |
|---------------------------|-----------------|----------------------------|----------------|--------------|
| Utilisez la fonction rech | erchev() pour a | fficher le taux de la taxe |                |              |
|                           |                 |                            |                |              |
|                           |                 | Le revenu est              | Mais inférieur | Taux de taxe |
|                           |                 | supérieur ou               | à              |              |
|                           |                 | égal à                     |                |              |
| Saisissez le revenu :     | 30 000 €        | - €                        | 2 650 €        | 15,00%       |
| Le taux de taxe est :     | 31,00%          | 2 651 €                    | 27 300 €       | 28,00%       |
|                           |                 | 27 301 €                   | 58 500 €       | 31,00%       |
|                           |                 | 58 501 €                   | 131 800 €      | 36,00%       |
|                           |                 | 131 801 €                  | 284 700 €      | 39,60%       |
|                           |                 | 284 701 €                  |                | 45,25%       |
|                           |                 |                            |                |              |
|                           |                 | colonne 1                  | colonne 2      | colonne 3    |
|                           |                 |                            |                |              |
|                           |                 |                            |                |              |

### **EXERCICE 4 : LA FONCTION RECHERCHEH()**

Cette fonction est identique à la fonction RECHERCHEV, hormis le fait que le tableau dans lequel s'effectue la recherche est organisé horizontalement.

• Cliquer sur l'onglet de feuille RECHERCHEH

|   | А                        | В             | С        | D                                    | E       | F       | G        | Н        |           | J         | K | L      |
|---|--------------------------|---------------|----------|--------------------------------------|---------|---------|----------|----------|-----------|-----------|---|--------|
| 1 | Utilisez la fonction rec | hercheh() pou | ır affic | cher le taux de la taxe              |         |         |          |          |           |           |   |        |
| 2 |                          |               |          |                                      |         |         |          |          |           |           |   |        |
| 3 |                          |               |          | Le revenu est supérieur<br>ou égal à | - €     | 2 651 € | 27 301 € | 58 501 € | 131 801 € | 284 701 € |   | ligne1 |
| 4 | Saisissez le revenu :    | 210 566 €     |          | Mais inférieur à                     | 2 650 € | 27 300€ | 58 500€  | 131 800€ | 284 700 € |           |   | ligne2 |
| 5 | Le taux de taxe est :    |               |          | Taux de taxe                         | 15,00%  | 28,00%  | 31,00%   | 36,00%   | 39,60%    | 45,25%    |   | ligne3 |
| 6 |                          |               |          |                                      |         |         |          |          |           |           |   |        |

- Sélectionner la cellule **B5**
- Utiliser la fonction **RECHERCHEH**

| Valeur<br>cherchée B4           | ]       |             |                                                                                                    |                                                                                                    | tablea                                                       | au -                                                                                                    |                                                                                                    |                                                                              |           |    |        | _      |
|---------------------------------|---------|-------------|----------------------------------------------------------------------------------------------------|----------------------------------------------------------------------------------------------------|--------------------------------------------------------------|----------------------------------------------------------------------------------------------------|----------------------------------------------------------------------------------------------------|------------------------------------------------------------------------------|-----------|----|--------|--------|
|                                 |         |             | Le revenu est supérieu<br>ou égal à                                                                                                    | " - €                                                                                                    | 2 651 €                                                      | 27 301 €                                                                                                    | 58 501 €                                                                                                    | 131 801 €                                                                    | 284 701 € |    | ligne1 |        |
| Saisissez le revenu : 21        | 0 566 € |             | Mais inférieur à                                                                                                    | 2 650 €                                                                                                    | 27 300 €                                                     | 58 500 €                                                                                                    | 131 800€                                                                                                    | 284 700€                                                                     |           |    | ligne2 |        |
| Le taux de taxe est : I(B4;E3:J | J5;3)   |             | Taux de taxe                                                                                                    | 15,00%                                                                                                    | 28,00%                                                       | 31,00%                                                                                                    | 36,00%                                                                                                    | 39,60%                                                                       | 45,25%    |    | ligne3 |        |
|                                 |         | Res<br>Aide | Iments de la ronction CHERCHEH Valeur_cherchée Tableau No_index_lig Valeur_proche rche une valeur dans la premiè nne à partir d'une ligne spécifié No_inde ultat = 39,60% esur cette fonction | B4<br>E3: J5<br>3 <br>re ligne d'une ma<br>e.<br>e.<br>e.<br><b>e.</b><br><b>isymp est le n</b><br>corresp<br>la ligne s | trice de valeur<br>iméro de la lign<br>indante est rer<br>L. | Image: 1       2         Image: 2       3         Image: 2       4         Image: 2       3         Image: 2       3 | 10566<br>0. 2651. 27301. 58<br>ogique<br>,396<br>au et renvoie la v<br>t table_matrice d<br>mière ligne des v | 1501. 131801. 284<br>valeur de la mêmu<br>ont la valeur<br>aleurs dans la ta | 470 1;:   | N° | index_ | _lig 3 |

• Cliquer sur **OK** 

Résultat :

|                       |           | Le revenu est supérieur<br>ou égal à | - €     | 2 651 € | 27 301 € | 58 501 € | 131  | 801€ | 284 701 € |
|-----------------------|-----------|--------------------------------------|---------|---------|----------|----------|------|------|-----------|
| Saisissez le revenu : | 210 566 € | Mais inférieur à                     | 2 650 € | 27 300€ | 58 500€  | 131 800€ | 284  | 700€ |           |
| Le taux de taxe est : | 39,60%    | Taux de taxe                         | 15,00%  | 28,00%  | 31,00%   | 36,00%   | 39,6 | 60%  | 45,25%    |
|                       | T         |                                      |         |         |          |          | Ī    |      |           |

## **EXERCICE 5 : LA FONCTION RECHERCHE()**

• Cliquer sur l'onglet de feuille recherche vecteurs

|    | Α              | В         | С        | D              | E     | F               |
|----|----------------|-----------|----------|----------------|-------|-----------------|
| 1  |                | Nom       | Prénom   | Service        | Poste | Date d'embauche |
| 2  | Entrez un nom> | Makumba   | ]        |                |       |                 |
| 3  |                |           |          |                |       |                 |
| 4  |                |           |          |                |       |                 |
| 5  |                |           |          |                |       |                 |
| 6  |                | Nom       | Prénom   | Service        | Poste | Date d'embauche |
| 7  |                | Charles   | François | Administration | 2822  | 16/09/1998      |
| 8  |                | Duchamp   | Nancy    | Exploitation   | 3432  | 16/04/2000      |
| 9  |                | Leclerc   | Felix    | Administration | 1231  | 12/03/2001      |
| 10 |                | Lourdais  | Eugénie  | Informatique   | 2144  | 24/09/2006      |
| 11 |                | Makumba   | Yolande  | Vente          | 4466  | 24/11/1999      |
| 12 |                | Petrowsky | Ken      | Marketing      | 4422  | 01/12/2004      |
| 13 |                | Pino      | Sergio   | Informatique   | 1102  | 12/11/2003      |
| 14 |                | Rajhi     | Ciheme   | Administration | 2604  | 15/04/2005      |
| 15 |                | Templier  | Marius   | Exploitation   | 3983  | 21/11/2006      |
| 16 | 1              |           |          |                |       |                 |

- Sélectionner la table de recherche
- Utiliser Créer à partir de la sélection
- Cocher ligne du haut

| Nom       | Prénom                                      | Service                                                                                                    | Poste   | Date d'embauche |
|-----------|---------------------------------------------|----------------------------------------------------------------------------------------------------|---------|-----------------|
| Charles   | François                                    | Administration                                                                                                    | 2822    | 16/09/1998      |
| Duchamp   | Nancy                                       | Exploitation                                                                                                    | 3432    | 16/04/2000      |
| Leclerc   | Felix                                       | Administration                                                                                                    | 1231    | 12/03/2001      |
| Lourdais  | Eugénie                                     | Informatique                                                                                                    | 2144    | 24/09/2006      |
| Makumba   | Yolande                                     | Vente                                                                                                    | 4466    | 24/11/1999      |
| Petrowsky | Ken                                         | Marketing                                                                                                    | 4422    | 01/12/2004      |
| Pino      | Sergio                                      | Informatique                                                                                                    | 1102    | 12/11/2003      |
| Rajhi     | Ciheme                                      | Administration                                                                                                    | 2604    | 15/04/2005      |
| Templier  | Marius                                      | Exploitation                                                                                                    | 3983    | 21/11/2006      |
|           | Créer des r<br>Noms issus<br>Ligne<br>Color | noms à partir de la sélection<br>de la :<br>du <u>h</u> aut<br><u>une de gauche</u><br>du <u>b</u> as<br>une de <u>d</u> roite<br>OK | Annuler |                 |

- Cliquer sur **OK**
- Sélectionner la cellule **C2** pour rechercher le **Prénom**
- Utiliser la fonction RECHERCHE

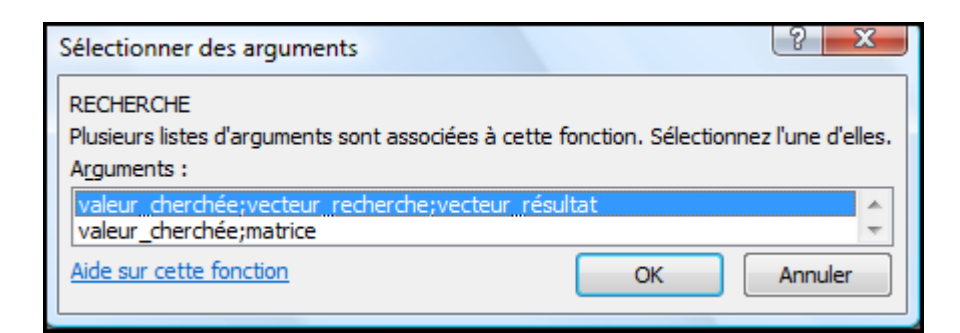

• Sélectionner valeur cherchée ;vecteur recherche ;vecteur résultat

|                                                                                                    |                         | tion                                                                                                    |                                                                                                    |                                                                                                    |         |                                                                                                    |                                                                                           | ? ×                                                                                                    |
|----------------------------------------------------------------------------------------------------|-------------------------|----------------------------------------------------------------------------------------------------|----------------------------------------------------------------------------------------------------|----------------------------------------------------------------------------------------------------|---------|----------------------------------------------------------------------------------------------------|-------------------------------------------------------------------------------------------|----------------------------------------------------------------------------------------------------|
| RE                                                                                                    | CHERCHE                 |                                                                                                    |                                                                                                    |                                                                                                    |         |                                                                                                    |                                                                                           |                                                                                                    |
|                                                                                                    | Valeur ch               | herchée                                                                                                    | 82                                                                                                    |                                                                                                    |         | <b>F</b> = "Ma                                                                                                    | kumba"                                                                                    |                                                                                                    |
|                                                                                                    | Vuicui_ci               |                                                                                                    |                                                                                                    |                                                                                                    |         |                                                                                                    |                                                                                           |                                                                                                    |
|                                                                                                    | Vecteur_red             | cherche                                                                                                    | Nom                                                                                                    |                                                                                                    |         | <u>(1)</u> = {0                                                                                                    | harles";"Duchamp";"                                                                       | Lederc"; "Lourdai                                                                                                    |
|                                                                                                    | Vecteur                 | _résultat                                                                                                   | Prénom                                                                                                    |                                                                                                    |         | 🎫 = {"Fi                                                                                                    | ançois";"Nancy";"Fe                                                                       | elix";"Eugénie";"Y                                                                                                    |
|                                                                                                    |                         |                                                                                                    |                                                                                                    |                                                                                                    |         | = "Yo                                                                                                    | ande"                                                                                     |                                                                                                    |
| Re                                                                                                    | voie une valeur soit    | t à partir d'                                                                                               | 'une plage                                                                                                    | d'une ligne o                                                                                                    | u d'une | colonne, soit à par                                                                                                    | tir d'une matrice. Fo                                                                     | ournie pour la                                                                                                    |
| cor                                                                                                    | patibilité ascendant    | e.                                                                                                    |                                                                                                    |                                                                                                    |         |                                                                                                    |                                                                                           |                                                                                                    |
|                                                                                                    | Ve                      | ecteur_re                                                                                                   | ésultat 🛛                                                                                                    | est une plage                                                                                                    | qui con | ntient une seule lign                                                                                                    | e ou colonne, de la                                                                       | même taille que                                                                                                    |
|                                                                                                    |                         |                                                                                                    |                                                                                                    | vecteur_cher                                                                                                    | ché.    |                                                                                                    |                                                                                           |                                                                                                    |
|                                                                                                    |                         |                                                                                                    |                                                                                                    |                                                                                                    |         |                                                                                                    |                                                                                           |                                                                                                    |
| Ré                                                                                                    | ultat = Yolande         |                                                                                                    |                                                                                                    |                                                                                                    |         |                                                                                                    |                                                                                           |                                                                                                    |
|                                                                                                    |                         |                                                                                                    |                                                                                                    |                                                                                                    |         |                                                                                                    |                                                                                           |                                                                                                    |
| Aic                                                                                                    | e sur cette fonction    |                                                                                                    |                                                                                                    |                                                                                                    |         |                                                                                                    | OK                                                                                        | Annuler                                                                                                    |
|                                                                                                    |                         |                                                                                                    |                                                                                                    |                                                                                                    |         |                                                                                                    |                                                                                           |                                                                                                    |
| _                                                                                                    |                         |                                                                                                    |                                                                                                    |                                                                                                    |         |                                                                                                    |                                                                                           |                                                                                                    |
|                                                                                                    |                         |                                                                                                    |                                                                                                    |                                                                                                    |         | -                                                                                                    | -                                                                                         | -                                                                                                    |
|                                                                                                    | А                       | 1                                                                                                    | В                                                                                                    | C                                                                                                    |         | D                                                                                                    | E                                                                                         | F                                                                                                    |
| 1                                                                                                    | A                       | Nom                                                                                                    | В                                                                                                    | C<br>Prénom                                                                                                    |         | D<br>Service                                                                                                    | E<br>Poste                                                                                | F<br>Date d'embauch                                                                                                    |
| <b>1</b><br>2                                                                                                    | A<br>intrez un nom - >> | l<br>Nom<br>Makumb                                                                                          | B<br>Na                                                                                                    | C<br>Prénom<br>Yolande                                                                                                    |         | D<br>Service                                                                                                    | Poste                                                                                     | F<br>Date d'embauch                                                                                                    |
| 1<br>2<br>3                                                                                                    | A                       | Nom<br>Makumb                                                                                               | B                                                                                                    | C<br>Prénom<br>Yolande                                                                                                    |         | D<br>Service                                                                                                    | E<br>Poste                                                                                | F<br>Date d'embauch                                                                                                    |
| 1<br>2<br>3<br>4<br>5                                                                                                    | A<br>Intrez un nom>>    | l<br>Nom<br>Makumb                                                                                          | B<br>Na                                                                                                    | C<br>Prénom<br>Yolande                                                                                                    |         | D<br>Service                                                                                                    | E<br>Poste                                                                                | F<br>Date d'embauch                                                                                                    |
| 1<br>2<br>3<br>4<br>5<br>6                                                                                                    | A                       | Nom<br>Makumb                                                                                               | B                                                                                                    | C<br>Prénom<br>Yolande<br>Prénom                                                                                          |         | D<br>Service<br>Service                                                                                                    | Poste                                                                                     | F<br>Date d'embauch                                                                                                    |
| 1<br>2<br>3<br>4<br>5<br>6<br>7                                                                                                    | A                       | Nom<br>Makumb<br>Nom<br>Charles                                                                             | B                                                                                                    | C<br>Prénom<br>Yolande<br>Prénom<br>Francois                                                                              |         | D<br>Service<br>Service<br>Administration                                                                                                    | Poste Poste 28                                                                            | F<br>Date d'embauch<br>Date d'embauch<br>22 16/09/1998                                                                                                    |
| 1<br>2<br>3<br>4<br>5<br>6<br>7<br>8                                                                                                    | A<br>intrez un nom ->>  | Nom<br>Makumb<br>Nom<br>Charles<br>Duchame                                                                  | B<br>a<br>o                                                                                                    | C<br>Prénom<br>Yolande<br>Prénom<br>François<br>Nancv                                                                     |         | D<br>Service<br>Service<br>Administration<br>Exploitation                                                                                                | Poste Poste 283 343                                                                       | F<br>Date d'embauch<br>Date d'embauch<br>22 16/09/1998<br>32 16/04/2000                                                                                                    |
| 1<br>2<br>3<br>4<br>5<br>6<br>7<br>8<br>9                                                                                                    | A                       | Nom<br>Makumb<br>Nom<br>Charles<br>Duchamp<br>Leclerc                                                       | B<br>ba<br>p                                                                                                    | C<br>Prénom<br>Yolande<br>Prénom<br>François<br>Nancy<br>Felix                                                            |         | D<br>Service<br>Service<br>Administration<br>Exploitation<br>Administration                                                                              | E Poste Poste 28 34 12                                                                    | F<br>Date d'embauche<br>Date d'embauche<br>22 16/09/1998<br>32 16/04/2000<br>31 12/03/2001                                                                                                    |
| 1<br>2<br>3<br>4<br>5<br>6<br>7<br>8<br>9<br>10                                                                                                    | A                       | Nom<br>Makumb<br>Nom<br>Charles<br>Duchamp<br>Leclerc<br>Lourdais                                           | B<br>ba<br>p                                                                                                    | C<br>Prénom<br>Yolande<br>Prénom<br>François<br>Nancy<br>Felix<br>Eugénie                                                 |         | D<br>Service<br>Service<br>Administration<br>Exploitation<br>Administration<br>Informatique                                                              | E<br>Poste<br>Poste<br>283<br>343<br>123<br>214                                           | F           Date d'embauche           22           16/09/1998           32           16/04/2000           31           12/03/2001           14                                                                                                    |
| 1<br>2<br>3<br>4<br>5<br>6<br>7<br>8<br>9<br>10<br>11                                                                                                    | A                       | Nom<br>Makumb<br>Charles<br>Duchamp<br>Leclerc<br>Lourdais<br>Makumb                                        | B<br>a<br>p<br>p<br>a                                                                                               | C<br>Prénom<br>Yolande<br>Prénom<br>François<br>Nancy<br>Felix<br>Eugénie<br>Yolande                                      |         | D<br>Service<br>Administration<br>Exploitation<br>Administration<br>Informatique<br>Vente                                                                | E<br>Poste<br>Poste<br>283<br>344<br>123<br>214<br>444                                    | F<br>Date d'embauche<br>Date d'embauche<br>Date d'embauche<br>Date d'embauche<br>22 16/09/1998<br>32 16/04/2000<br>31 12/03/2001<br>44 24/09/2006<br>56 24/11/1999                                                                                          |
| 1<br>2<br>3<br>4<br>5<br>6<br>7<br>8<br>9<br>10<br>11<br>12                                                                                                    | A                       | Nom<br>Makumb<br>Charles<br>Duchamp<br>Leclerc<br>Lourdais<br>Makumb<br>Petrowsl                            | Baaaaaaaaaaaaaaaaaaaaaaaaaaaaaaaaaaaaa                                                                              | C<br>Prénom<br>Yolande<br>Prénom<br>François<br>Nancy<br>Felix<br>Eugénie<br>Yolande<br>Ken                               |         | D<br>Service<br>Administration<br>Exploitation<br>Administration<br>Informatique<br>Vente<br>Marketing                                                   | E<br>Poste<br>Poste<br>28:<br>34:<br>12:<br>44:<br>44:<br>44:                             | F<br>Date d'embauche<br>Date d'embauche<br>22 16/09/1998<br>32 16/04/2000<br>31 12/03/2001<br>44 24/09/2006<br>56 24/11/1999<br>22 01/12/2004                                                                                                    |
| 1<br>2<br>3<br>4<br>5<br>6<br>7<br>8<br>9<br>10<br>11<br>12<br>13                                                                                                  | A                       | Nom<br>Makumb<br>Charles<br>Duchamp<br>Leclerc<br>Lourdais<br>Makumb<br>Petrows<br>Pino                     | B<br>ba<br>p<br>p<br>ha<br>ky                                                                                       | C<br>Prénom<br>Yolande<br>Prénom<br>François<br>Nancy<br>Felix<br>Eugénie<br>Yolande<br>Ken<br>Sergio                     |         | D<br>Service<br>Administration<br>Exploitation<br>Administration<br>Informatique<br>Vente<br>Marketing<br>Informatique                                   | E<br>Poste<br>283<br>343<br>123<br>214<br>444<br>444<br>444                               | F           Date d'embauche           22         16/09/1998           32         16/04/2000           31         12/03/2001           14         24/09/2006           56         24/11/1999           22         01/12/2004           52         01/12/2004 |
| 1           2           3           4           5           6           7           8           9           10           11           12           13           14 | A                       | Nom<br>Makumb<br>Charles<br>Duchamp<br>Leclerc<br>Lourdais<br>Makumb<br>Petrows<br>Pino<br>Rajhi            | B<br>Pa<br>Pa<br>Po<br>Po<br>Ra<br>Ky<br>Po<br>Po<br>Po<br>Po<br>Po<br>Po<br>Po<br>Po<br>Po<br>Po<br>Po<br>Po<br>Po | C<br>Prénom<br>Yolande<br>Prénom<br>François<br>Nancy<br>Felix<br>Eugénie<br>Yolande<br>Ken<br>Sergio<br>Ciheme           |         | D<br>Service<br>Administration<br>Exploitation<br>Administration<br>Informatique<br>Vente<br>Marketing<br>Informatique<br>Administration                 | E<br>Poste<br>Poste<br>283<br>344<br>123<br>214<br>444<br>444<br>444<br>444<br>111<br>260 | F           Date d'embauche           22         16/09/1998           32         16/04/2000           31         12/03/2001           44         24/09/2006           56         24/11/1999           22         01/12/2004           32         15/04/2005 |
| 1       2       3       4       5       6       7       8       9       10       11       12       13       14       15                                            | A                       | Nom<br>Makumb<br>Charles<br>Duchamp<br>Leclerc<br>Lourdais<br>Makumb<br>Petrows<br>Pino<br>Rajhi<br>Templie | Baaaaaaaaaaaaaaaaaaaaaaaaaaaaaaaaaaaaa                                                                              | C<br>Prénom<br>Yolande<br>Prénom<br>François<br>Nancy<br>Felix<br>Eugénie<br>Yolande<br>Ken<br>Sergio<br>Ciheme<br>Marius |         | D<br>Service<br>Administration<br>Exploitation<br>Administration<br>Informatique<br>Vente<br>Marketing<br>Informatique<br>Administration<br>Exploitation | E<br>Poste<br>28:<br>34:<br>21:<br>21:<br>44:<br>44:<br>44:<br>44:<br>11:<br>26:<br>39:   | F           Date d'embauch           22         16/09/1998           32         16/04/2000           31         12/03/2001           44         24/09/2006           56         24/11/1999           22         01/12/2004           53         21/11/2005  |

- Utiliser la même fonction pour rechercher le **Service**, le **Poste** et la **Date d'embauche**.
- Le seul argument à modifier est le Vecteur\_résultat

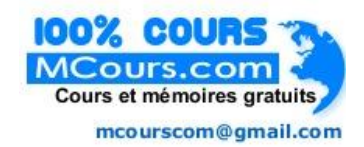

|   | Α              | В       | С       | D       | E     | F               |
|---|----------------|---------|---------|---------|-------|-----------------|
| 1 |                | Nom     | Prénom  | Service | Poste | Date d'embauche |
| 2 | Entrez un nom> | Makumba | Yolande | Vente   | 4466  | 24/11/1999      |
| 3 |                |         |         |         |       |                 |
| 4 |                |         |         |         |       |                 |

### **EXERCICE 6 : LA FONCTION RECHERCHE()**

• Cliquer sur l'onglet de feuille recherche matrice

| Date         12/06/2007         Date         Jour         Montant           Montant         01/06/2007         vendredi         23           02/06/2007         samedi         179           03/06/2007         dimanche         149           03/06/2007         dimanche         149           03/06/2007         lundi         196           04/06/2007         lundi         191           06/06/2007         marchei         131           06/06/2007         mercredi         179           08/06/2007         vendredi         179           09/06/2007         jeudi         134           09         09/06/2007         vendredi         179           09/06/2007         samedi         193         10/06/2007           11         12         13/06/2007         dimanche         191           12         13/06/2007         mercredi         163           14         13/06/2007         mercredi         100           16         15/06/2007         vendredi         100           17         13/06/2007         jeudi         121           18         14/06/2007         jeudi         131           1                                                                                          |    | А       | В          | С | D          | E        | F       |
|----------------------------------------------------------------------------------------------------|----|---------|------------|---|------------|----------|---------|
| Montant         01/06/2007         vendredi         23           3         02/06/2007         samedi         179           4         03/06/2007         dimanche         149           5         04/06/2007         lundi         196           6         05/06/2007         mardi         131           7         06/06/2007         mardi         131           06/06/2007         mercredi         179           9         07/06/2007         yendredi         134           9         07/06/2007         vendredi         179           10         08/06/2007         vendredi         179           11         08/06/2007         vendredi         179           10         09/06/2007         samedi         193           11         11/06/2007         lundi         176           13         13/06/2007         mardi         189           14         13/06/2007         mercredi         100           15         14/06/2007         yendredi         100           16/06/2007         samedi         109         13           18         17/06/2007         lundi         138           19/06/2007                                                                                                   | 1  | Date    | 12/06/2007 |   | Date       | Jour     | Montant |
| 3         02/06/2007         samedi         179           4         03/06/2007         dimanche         149           5         04/06/2007         lundi         196           6         05/06/2007         mardi         131           7         06/06/2007         mercredi         179           8         07/06/2007         jeudi         134           9         07/06/2007         vendredi         179           10         08/06/2007         vendredi         179           11         06/06/2007         samedi         193           11         10/06/2007         dimanche         191           12         11/06/2007         dimanche         191           14         13/06/2007         mercredi         163           14         13/06/2007         mercredi         100           16         15/06/2007         vendredi         100           17         16/06/2007         samedi         109           18         17/06/2007         dimanche         151           19         18/06/2007         lundi         138           20         19/06/2007         mardi         114 <td< td=""><td>2</td><td>Montant</td><td></td><td></td><td>01/06/2007</td><td>vendredi</td><td>23</td></td<> | 2  | Montant |            |   | 01/06/2007 | vendredi | 23      |
| 4       03/06/2007       dimanche       149         5       04/06/2007       lundi       196         6       05/06/2007       mardi       131         7       06/06/2007       mercredi       179         8       07/06/2007       jeudi       134         9       07/06/2007       vendredi       179         10       08/06/2007       vendredi       193         11       08/06/2007       samedi       193         11       10/06/2007       dimanche       191         12       11/06/2007       dimanche       191         14       11/06/2007       mardi       189         14       13/06/2007       mercredi       163         15       14/06/2007       jeudi       121         16       15/06/2007       vendredi       100         17       16/06/2007       samedi       109         18       17/06/2007       dimanche       151         19       18/06/2007       lundi       138         20       19/06/2007       mardi       114         21       20/06/2007       mercredi       156                                                                                                    | 3  |         |            |   | 02/06/2007 | samedi   | 179     |
| 5       04/06/2007       lundi       196         6       05/06/2007       mardi       131         7       06/06/2007       mercredi       179         8       07/06/2007       jeudi       134         9       07/06/2007       vendredi       179         10       09/06/2007       samedi       193         11       10/06/2007       dimanche       191         12       11/06/2007       dimanche       191         13       12/06/2007       mardi       189         14       13/06/2007       mercredi       163         15       14/06/2007       jeudi       121         16       15/06/2007       vendredi       100         17       16/06/2007       samedi       109         18       17/06/2007       dimanche       151         19       18/06/2007       lundi       138         20       19/06/2007       mardi       114         20/06/2007       mardi       114         20/06/2007       mardi       114                                                                                                    | 4  |         |            |   | 03/06/2007 | dimanche | 149     |
| 6       05/06/2007       mardi       131         7       06/06/2007       mercredi       179         8       07/06/2007       jeudi       134         9       08/06/2007       vendredi       179         10       09/06/2007       samedi       193         11       10/06/2007       dimanche       191         12       11/06/2007       lundi       176         13       12/06/2007       mardi       189         14       13/06/2007       mercredi       163         15       14/06/2007       jeudi       121         16       15/06/2007       vendredi       100         17       16/06/2007       samedi       109         18       17/06/2007       dimanche       151         19       18/06/2007       lundi       138         20       19/06/2007       mardi       114         21       20/06/2007       mardi       114                                                                                                    | 5  |         |            |   | 04/06/2007 | lundi    | 196     |
| 7       06/06/2007       mercredi       179         8       07/06/2007       jeudi       134         9       08/06/2007       vendredi       179         10       09/06/2007       samedi       193         11       10/06/2007       dimanche       191         12       11/06/2007       lundi       176         13       12/06/2007       mercredi       163         14       13/06/2007       mercredi       163         15       14/06/2007       jeudi       121         16       15/06/2007       vendredi       100         17       16/06/2007       samedi       109         18       17/06/2007       dimanche       151         19       18/06/2007       lundi       138         20       19/06/2007       mardi       114         21       20/06/2007       mardi       114                                                                                                    | 6  |         |            |   | 05/06/2007 | mardi    | 131     |
| 8         07/06/2007         jeudi         134           9         08/06/2007         vendredi         179           10         09/06/2007         samedi         193           11         10/06/2007         dimanche         191           12         11/06/2007         lundi         176           13         12/06/2007         mardi         189           14         13/06/2007         mercredi         163           15         14/06/2007         jeudi         121           16         15/06/2007         vendredi         100           17         16/06/2007         samedi         109           18         17/06/2007         dimanche         151           19         18/06/2007         lundi         138           20         19/06/2007         mardi         114           21         20/06/2007         mardi         114                                                                                                    | 7  |         |            |   | 06/06/2007 | mercredi | 179     |
| 9       08/06/2007       vendredi       179         10       09/06/2007       samedi       193         11       10/06/2007       dimanche       191         12       11/06/2007       lundi       176         13       12/06/2007       mardi       189         14       13/06/2007       mercredi       163         15       14/06/2007       jeudi       121         16       15/06/2007       vendredi       100         17       16/06/2007       samedi       109         18       17/06/2007       dimanche       151         19       18/06/2007       lundi       138         20       19/06/2007       mardi       114         21       20/06/2007       mardi       114                                                                                                    | 8  |         |            |   | 07/06/2007 | jeudi    | 134     |
| 1009/06/2007samedi1931110/06/2007dimanche1911211/06/2007lundi1761312/06/2007mardi1891413/06/2007mercredi1631514/06/2007jeudi1211615/06/2007vendredi1001716/06/2007samedi1091817/06/2007dimanche1511918/06/2007lundi1382019/06/2007mardi1142120/06/2007mercredi156                                                                                                    | 9  |         |            |   | 08/06/2007 | vendredi | 179     |
| 11       10/06/2007       dimanche       191         12       11/06/2007       lundi       176         13       12/06/2007       mardi       189         14       13/06/2007       mercredi       163         15       14/06/2007       jeudi       121         16       15/06/2007       vendredi       100         17       16/06/2007       samedi       109         18       17/06/2007       dimanche       151         19       18/06/2007       lundi       138         20       19/06/2007       mardi       114         21       20/06/2007       mercredi       156                                                                                                    | 10 |         |            |   | 09/06/2007 | samedi   | 193     |
| 12       11/06/2007       lundi       176         13       12/06/2007       mardi       189         14       13/06/2007       mercredi       163         15       14/06/2007       jeudi       121         16       15/06/2007       vendredi       100         17       16/06/2007       samedi       109         18       17/06/2007       dimanche       151         19       18/06/2007       lundi       138         20       19/06/2007       mardi       114         21       20/06/2007       mercredi       156                                                                                                    | 11 |         |            |   | 10/06/2007 | dimanche | 191     |
| 13       12/06/2007       mardi       189         14       13/06/2007       mercredi       163         15       14/06/2007       jeudi       121         16       15/06/2007       vendredi       100         17       16/06/2007       samedi       109         18       17/06/2007       dimanche       151         19       18/06/2007       lundi       138         20       19/06/2007       mardi       114         21       20/06/2007       mercredi       156                                                                                                    | 12 |         |            |   | 11/06/2007 | lundi    | 176     |
| 14       13/06/2007       mercredi       163         15       14/06/2007       jeudi       121         16       15/06/2007       vendredi       100         17       16/06/2007       samedi       109         18       17/06/2007       dimanche       151         19       18/06/2007       lundi       138         20       19/06/2007       mardi       114         21       20/06/2007       mercredi       156                                                                                                    | 13 |         |            |   | 12/06/2007 | mardi    | 189     |
| 15       14/06/2007       jeudi       121         16       15/06/2007       vendredi       100         17       16/06/2007       samedi       109         18       17/06/2007       dimanche       151         19       18/06/2007       lundi       138         20       19/06/2007       mardi       114         21       20/06/2007       mercredi       156                                                                                                    | 14 |         |            |   | 13/06/2007 | mercredi | 163     |
| 16       15/06/2007       vendredi       100         17       16/06/2007       samedi       109         18       17/06/2007       dimanche       151         19       18/06/2007       lundi       138         20       19/06/2007       mardi       114         21       20/06/2007       mercredi       156                                                                                                    | 15 |         |            |   | 14/06/2007 | jeudi    | 121     |
| 17       16/06/2007       samedi       109         18       17/06/2007       dimanche       151         19       18/06/2007       lundi       138         20       19/06/2007       mardi       114         21       20/06/2007       mercredi       156                                                                                                    | 16 |         |            |   | 15/06/2007 | vendredi | 100     |
| 18         17/06/2007         dimanche         151           19         18/06/2007         lundi         138           20         19/06/2007         mardi         114           21         20/06/2007         mercredi         156                                                                                                    | 17 |         |            |   | 16/06/2007 | samedi   | 109     |
| 19         18/06/2007         lundi         138           20         19/06/2007         mardi         114           21         20/06/2007         mercredi         156                                                                                                    | 18 |         |            |   | 17/06/2007 | dimanche | 151     |
| 20         19/06/2007         mardi         114           21         20/06/2007         mercredi         156                                                                                                    | 19 |         |            |   | 18/06/2007 | lundi    | 138     |
| 21 20/06/2007 mercredi 156                                                                                                    | 20 |         |            |   | 19/06/2007 | mardi    | 114     |
|                                                                                                    | 21 |         |            |   | 20/06/2007 | mercredi | 156     |

- Sélectionner la plage **D2:F21**
- Nommer-la matrice
- Cette recherche s'effectue dans la première colonne de la plage et récupère le résultat dans la dernière colonne.

- Sélectionner la cellule **B2**
- Utiliser la fonction RECHERCHE et valeur cherchée ;matrice

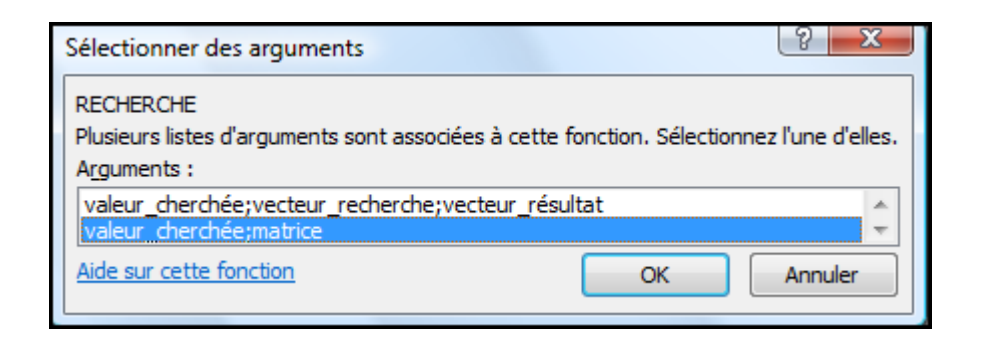

| Arguments de la fonction                                                                                                    |         | 8 ×                                  |  |  |  |  |  |
|----------------------------------------------------------------------------------------------------|---------|--------------------------------------|--|--|--|--|--|
| RECHERCHE                                                                                                    |         |                                      |  |  |  |  |  |
| Valeur_cherchée                                                                                                    | B1 💽    | = 39245                              |  |  |  |  |  |
| Matrice                                                                                                    | matrice | = {39234.39234.23;39235.39235.179;39 |  |  |  |  |  |
| = 189<br>Renvoie une valeur soit à partir d'une plage d'une ligne ou d'une colonne, soit à partir d'une matrice. Fournie pour la<br>compatibilité ascendante. |         |                                      |  |  |  |  |  |
| Matrice est une plage de cellules qui contient du texte, des nombres ou des valeurs<br>logiques que vous voulez comparer à l'argument valeur_cherchée.        |         |                                      |  |  |  |  |  |
| Résultat = 189                                                                                                    |         |                                      |  |  |  |  |  |
| Aide sur cette fonction                                                                                                    |         | OK Annuler                           |  |  |  |  |  |

• La fonction recherche la valeur contenue dans la cellule **B1** dans la **première colonne** de la matrice, puis renvoie le résultat qui se trouve dans la **dernière colonne** de **matrice**.

| A       B       C       D       E       F         1       Date       12/06/2007       Date       Jour       Montant         2       Montant       189       01/06/2007       vendredi       23         3       02/06/2007       samedi       179         4       03/06/2007       dimanche       149         5       04/06/2007       lundi       196         6       05/06/2007       mardi       131         7       8       Recherche       07/06/2007       jeudi       134 |       |
|----------------------------------------------------------------------------------------------------|-------|
| 1       Date       Jour       Montant         2       Montant       189       01/06/2007       vendredi       23         3       02/06/2007       samedi       179         4       03/06/2007       dimanche       149         5       04/06/2007       lundi       196         6       05/06/2007       mardi       131         7       06/06/2007       jeudi       134                                                                                                    |       |
| 2       Montant       189       01/06/2007       vendredi       23         3       02/06/2007       samedi       179         4       03/06/2007       dimanche       149         5       04/06/2007       lundi       196         6       05/06/2007       mardi       131         7       8       Recherche       07/06/2007       jeudi       134                                                                                                    |       |
| 3         02/06/2007         samedi         179           4         03/06/2007         dimanche         149           5         04/06/2007         lundi         196           6         05/06/2007         mardi         131           7         06/06/2007         mercredi         179           8         Recherche         07/06/2007         jeudi         134                                                                                                    |       |
| 4       03/06/2007       dimanche       149         5       04/06/2007       lundi       196         6       05/06/2007       mardi       131         7       06/06/2007       mercredi       179         8       Recherche       07/06/2007       jeudi       134                                                                                                    |       |
| 5         04/06/2007         lundi         196           6         05/06/2007         mardi         131           7         06/06/2007         mercredi         179           8         Recherche         07/06/2007         jeudi         134                                                                                                    |       |
| 6         05/06/2007         mardi         131           7         06/06/2007         mercredi         179           8         Recherche         07/06/2007         jeudi         134                                                                                                    |       |
| 7         06/06/2007         mercredi         179           8         Recherche         07/06/2007         jeudi         134                                                                                                    |       |
| 8 Recherche 07/06/2007 jeudi 134                                                                                                    |       |
|                                                                                                    |       |
| 9 dans la 08/06/2007 vendredi 179                                                                                                    |       |
| 10 première 09/06/2007 samedi 19/3 Renvoie l                                                                                                    | е     |
| 11 matrice 10/06/2007 dimanche 101 résultat                                                                                                    | ndant |
| 12 11/06/2007 lundi 476 de la dere                                                                                                    | nière |
| 13 12/06/2007 mardi 189 colonne                                                                                                    |       |
| 14 13/06/2007 mercredi 163                                                                                                    |       |
| 15 14/06/2007 jeudi 121                                                                                                    |       |
| 16 15/06/2007 vendredi 100                                                                                                    |       |
| 17 16/06/2007 samedi 109                                                                                                    |       |
| 18 17/06/2007 dimanche 151                                                                                                    |       |
| 19 18/06/2007 lundi 138                                                                                                    |       |
| 20 19/06/2007 mardi 114                                                                                                    |       |
| 21 20/06/2007 mercredi 156                                                                                                    |       |

# EXERCICE DE SYNTHÈSE

- Sélectionner l'onglet synthèse
- Utiliser les fonctions **RECHERCHE** et **RECHERCHEV**

|   | А                  | В        | С | D         | E      |
|---|--------------------|----------|---|-----------|--------|
| 1 | Valeur             | Steve B. |   | Plage1    | Plage2 |
| 2 |                    |          | - | Bill G.   | 50     |
| 3 | RECHERCHE vecteurs |          |   | Gary K.   | 150    |
| 4 | RECHERCHE matrice  |          |   | Paul A.   | 400    |
| 5 | RECHERCHEV         |          |   | Steve B.  | 200    |
| 6 |                    |          |   | Steve J.  | 300    |
| 7 |                    |          |   | Tim P.    | 25     |
| 8 |                    |          |   | Wiliam H. | 100    |